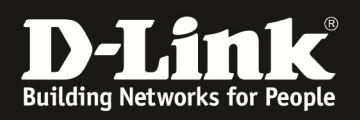

# HowTo: Dynamic VLAN Zuweisung WLAN Clients in Verbindung mit der Unified Wireless Solution

# [Voraussetzungen]

- 1. Kompatibler Unified-AP mit aktueller Firmware
- 2. Kompatibler Unified-Controller (DWC-1000/2000) mit aktueller Firmware

die aktuellsten Versionen können z.B. unter folgenden Links heruntergeladen werden

ftp://ftp.dlink.de/dwc/dwc-1000/driver\_software/

ftp://ftp.dlink.de/dwc/dwc-2000/driver\_software/

- 3. korrekt konfigurierter Radius-Server mit entsprechender VLAN ID Zuweisung
- 4. korrekt VLAN konfigurierter Access-Switch
- 5. korrekt eingerichteter DWC-1000/2000 Unified Wireless Controller

## [Szenario]

Diverse WLAN Clients sollen sich an einer SSID anmelden und je nach Zugangsdaten in entsprechende VLANs zugewiesen werden.

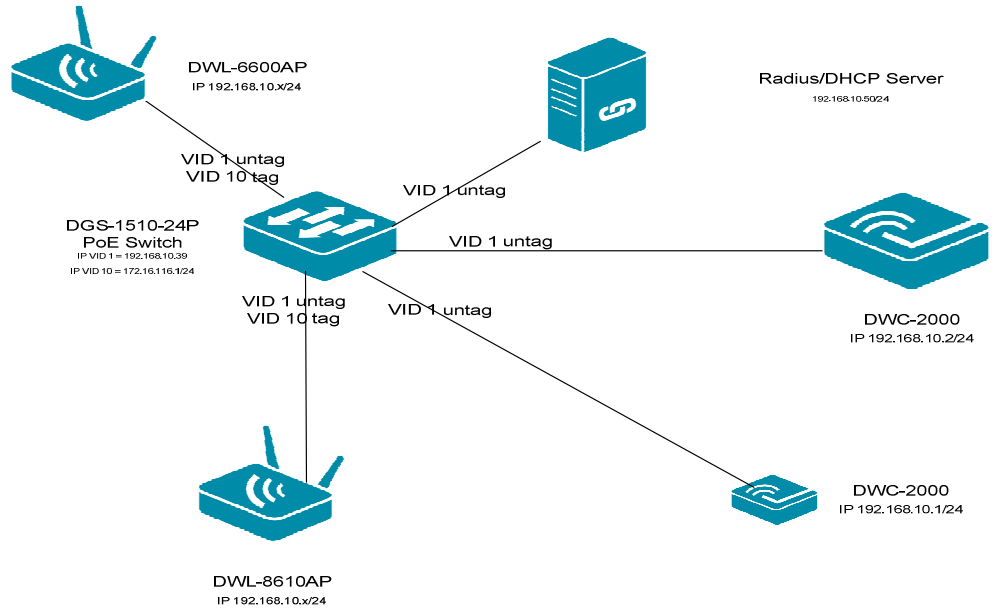

# [Vorbereitung]

- ⇒ Sie haben bereits den Radius-Server, die Netzwerkinfrastruktur sowie den DWC-1000/2000 entsprechend konfiguriert
- ⇒ Stellen Sie sicher, dass der DWC-1000/2000 korrekt Zeitsynchronisiert ist
- ⇒ Beachten Sie, dass das Management-VLAN (1) der APs standardmäßig VID 1 untagged ist, alle SSID-VLANs (ungleich VID 1) müssen tagged am Switchport des AP anliegen

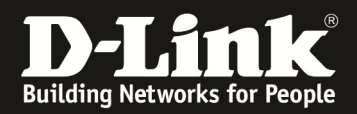

[Eintragen Radius-Server am DWC-1000/2000]

1. Gehen Sie zu "Security > External Auth Server"

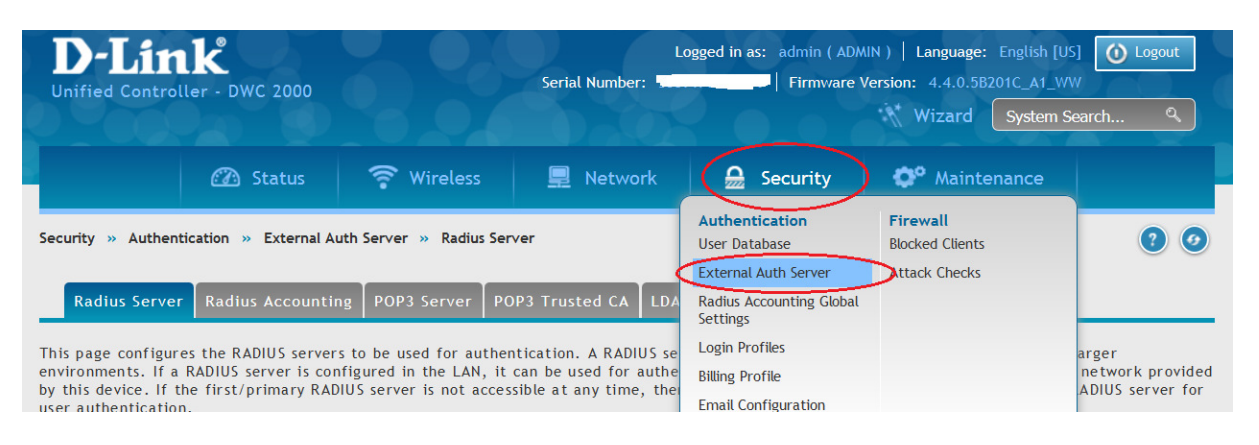

a. Tragen Sie die Daten Ihres Radius-Servers ein und speichern mit "save"

| Server Check                       | Server Checking            |
|------------------------------------|----------------------------|
| Authentication Server 1 IP Address | 192.168.10.50              |
| Authentication Port                | 1812 [Range: 0 - 65535]    |
| Secret                             | ••••••                     |
| Timeout                            | 1 [Range: 1 - 999] Seconds |

#### 2. Gehen Sie zu "Wireless > AP Profile"

| D-Link<br>Unified Controller - DWC 2000                     |                                                   |                                           | Logged in as: admin ( ADMIN )   Language: English [US] O Logout<br>Serial Number: Firmware Version: 4.4.0.5B201C_A1_WW<br>Wizard System Search ٩ |                         |                                                        |                      |
|-------------------------------------------------------------|---------------------------------------------------|-------------------------------------------|----------------------------------------------------------------------------------------------------|-------------------------|--------------------------------------------------------|----------------------|
|                                                             | 🕜 Status                                          | Wireless                                  | 💻 Network 🛛 🔒                                                                                                    | Security                | 🗘 Maintenance                                          |                      |
| Security » Auther                                           | General<br>General                                | Access Point<br>Discovered AP List        | Peer Group<br>Peer Configuration                                                                                                    | ACL<br>IP ACL           | DiffServ<br>DiffServ Class                             | 2 🧿                  |
| Radius Serve                                                | Channel Algorithm<br>Power Algorithm              | Managed APs List<br>AP Poll List          | Peer Status<br>Controller Provisioning                                                                                                    | IP ACL Rules<br>MAC ACL | DiffServ Policy<br>DiffServ Policy Class<br>Defination |                      |
| This page configu<br>environments. If<br>by this device. If | WIDS<br>Distributed Tunnels<br>WLAN Visualization | AP Profile<br>SSID Profiles<br>WDS Groups |                                                                                                    | MAC ACL Rules           |                                                        | provided<br>rver for |
| user authentication<br>Radius Server                        | WLAN Visualization Image                          | Radio Scheduler                           |                                                                                                    |                         |                                                        |                      |

### a. Gehen Sie auf AP Profile SSID

| Wireless » Access Point » AP Pro | file                                                                                                    |                 |                                 | <b>? 9</b>    |  |
|----------------------------------|----------------------------------------------------------------------------------------------------|-----------------|---------------------------------|---------------|--|
| AP Profiles AP Profile Ra        | dio AP Profile SSID AP F                                                                                                    | Profile QoS     |                                 |               |  |
| From this page, we can create, o | From this page, we can create, copy and delete AP profiles. Up to 64 AP profiles can be created on the Unified Wireless Controller. |                 |                                 |               |  |
| Access Point Profile List        |                                                                                                    |                 |                                 |               |  |
| Show 10 • entries [Right click   | ck row to see more options]                                                                                                    |                 |                                 |               |  |
| AP Profile Name 🛛 🔂              | Profile Status ⊖                                                                                                    | Hardware Type ↔ | Wired Network Discovery VLAN ID | ⇔             |  |
| 1-Default                        | Associated                                                                                                    | Any             | 1                               |               |  |
| Showing 1 to 1 of 1 entries      |                                                                                                    |                 | First Previous 1                | Next > Last > |  |

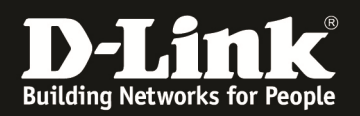

# b. Wählen Sie die zu bearbeitende SSID (Rechtsklick auf SSID) und wählen Edit zum bearbeiten.

| Wireless » Access Point » AP Profile » AP                                                                                                    | Profile SSID                       |             |                    |            | <b>? @</b>              |
|----------------------------------------------------------------------------------------------------|------------------------------------|-------------|--------------------|------------|-------------------------|
| AP Profiles AP Profile Radio AP                                                                                                    | Profile SSID AP Profile QoS        |             |                    |            |                         |
| This page displays the virtual access point(VAP) settings associated with the selected AP profile. Each VAP is identified by its network number and Service Set Identifier(SSID). We can configure and enable up to 16 VAPs per radio on each physical access point.<br>Access Point Profiles SSID List |                                    |             |                    |            |                         |
| AP Profile                                                                                                    | 1-Default                          | •           |                    |            |                         |
| Radio Mode                                                                                                    | 802.11a/n/ac                       | 02.11b/g/n  |                    |            |                         |
| Show 10 • entries [Right click row to see more options]                                                                                                    |                                    |             |                    |            |                         |
| SSID Name 🔂                                                                                                    | SSID Status $\oplus$ VLAN $\oplus$ | Hide SSID ⊖ | Security $\ominus$ | Redirect ⊖ | Captive Portal $\Theta$ |
| 1-Broadway-DWC2k                                                                                                    | Enabled Edit                       | Disabled    | WPA Enterprise     | None       | Free                    |
| 2-test2k2                                                                                                    | Disablec Disable ult               | Disabled    | WPA Personal       | None       | Free                    |
| a diaka 🚽                                                                                                    | Disabled 1 Default                 | Disabled    | Nono               | Mana       | Free                    |

- c. Wählen Sie WPA/WPA2 & WPA Enterprise
- d. Aktivieren Sie WPA2
- e. Aktivieren Sie AES (TKIP muss deaktiviert werden)
- f. Übernehmen Sie die Änderungen mit "save"

| SSID Configuration |                                 | × |
|--------------------|---------------------------------|---|
| RADIUS Use Network | OFF                             | • |
| Configuration      |                                 |   |
| Accounting Mode    | OFF                             |   |
| Security           | © None © WEP ◎ WPA/WPA2         |   |
|                    | © WPA Personal @ WPA Enterprise |   |
| WPA Versions       |                                 | = |
| WPA                | OFF                             |   |
| WPA2               | OK                              |   |
| WPA Ciphers        |                                 |   |
| ТКІР               | OFF                             |   |
| CCMP(AES)          |                                 |   |
| Pre-Authentication | ON 100                          |   |
|                    |                                 |   |

g. übertragen Sie das geänderte WLAN Profil nun an Ihre APs, damit dieses aktiv

| ist                                                        |                                             |                                  |
|------------------------------------------------------------|---------------------------------------------|----------------------------------|
| Wireless » Access Point » AP Profile                       |                                             | <b>?</b>                         |
| AP Profiles AP Profile Radio AP Profile SSID A             | P Profile QoS                               |                                  |
| From this page, we can create, copy and delete AP profiles | . Up to 64 AP profiles can be created on th | e Unified Wireless Controller.   |
| Access Point Profile List                                  |                                             |                                  |
| Show 10 • entries [Right click row to see more options]    |                                             |                                  |
| AP Profile Name 🗘 Profile Status                           | ⊖ Hardware Type ⊖ Wired                     | Network Discovery VLAN ID 🛛 😌    |
| 1-Default Associated - Modified                            | Select All                                  |                                  |
| Showing 1 to 1 of 1 entries                                | ✓ Edit                                      | H First Previous 1 Next > Last > |
| Add New AP Profile                                         | Copy                                        |                                  |

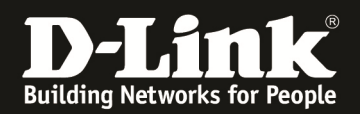

#### 3. Verbinden Sie sich nun mit einem WLAN Client auf die SSID

a. Ggfls. müssen Sie das entsprechende WPA-Enterprise WLAN Profil auf Ihrem Client anlegen

| Status » Wireless Information » Associated Clients » Associated Client                                                    |                             |                |                   | 3 3                |  |
|----------------------------------------------------------------------------------------------------|-----------------------------|----------------|-------------------|--------------------|--|
| Global Status Associated Clie                                                                                             | ent Ad Hoc Clients Detected | l Clients      |                   |                    |  |
| You can view a variety of information about the wireless clients that are associated with the APs the controller manages. |                             |                |                   |                    |  |
| WLAN Associated Clients List                                                                                              |                             |                |                   |                    |  |
| Show 10 • entries [Right click ro                                                                                         | w to see more options]      |                |                   |                    |  |
| Client MAC Address                                                                                                    | Client IP Address ⊖         | SSID ↔         | BSSID ↔           | AP MAC Address 🛛 😌 |  |
| 00:26:82:5A:79:E8                                                                                                    | 192.168.10.112              | Broadway-DWC2k | FC:75:16:77:86:50 | FC:75:16:77:86:40  |  |
| EC:1F:72:23:4E:49                                                                                                    | 172.116.10.10               | Broadway-DWC2k | FC:75:16:77:86:40 | FC:75:16:77:86:40  |  |
| EC:9B:F3:7C:2A:23                                                                                                    | 192.168.10.116              | Broadway-DWC2k | FC:75:16:77:86:40 | FC:75:16:77:86:40  |  |
| Showing 1 to 3 of 3 entries                                                                                               |                             |                |                   |                    |  |

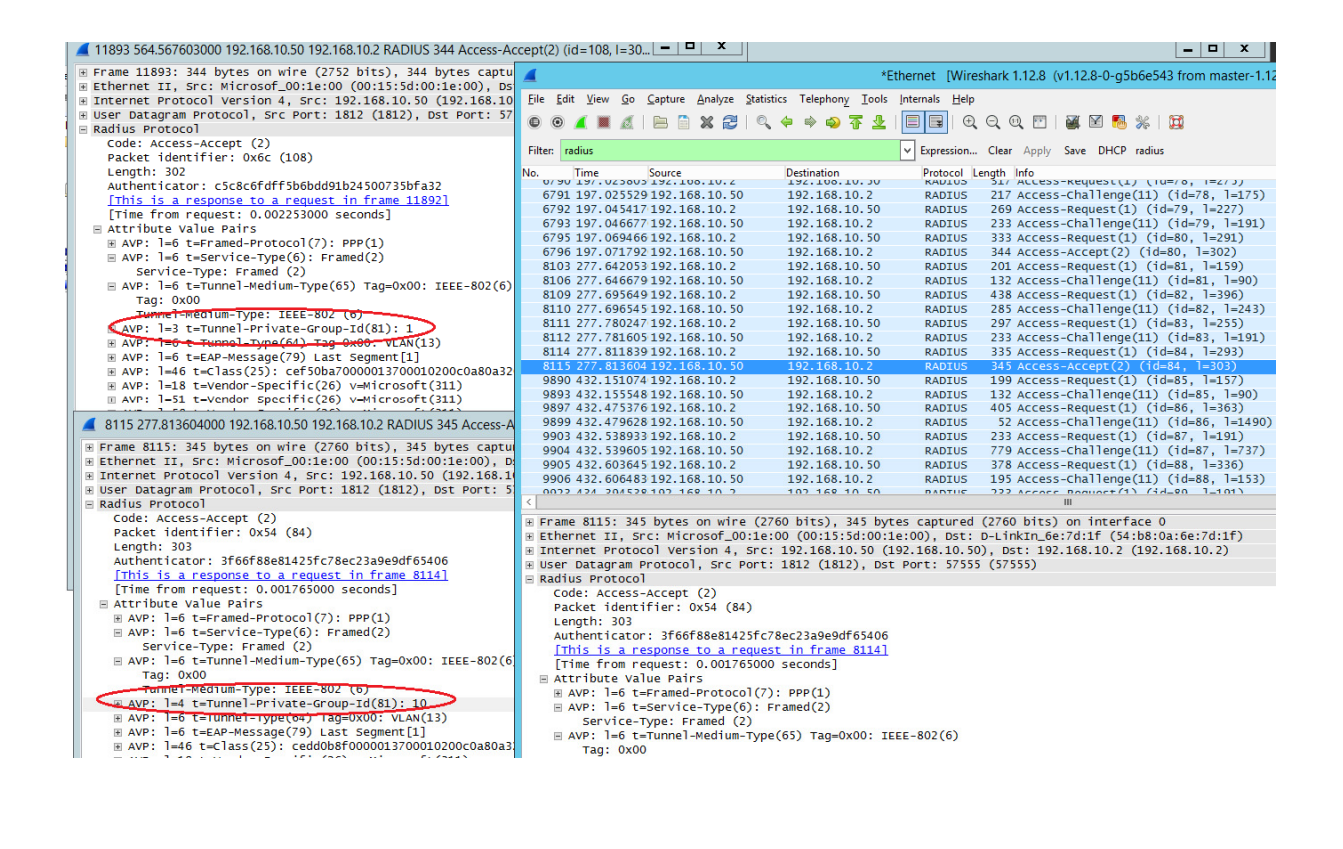